## Panduan Laporan Kemajuan Riset Penugasan Dosen Tidak Tetap Peneliti ITB 2021 Tahun Kedua

di-MyPPM

Langkah-langkah untuk proses pelaporan kemajuan Program Riset Penugasan Dosen Tidak Tetap Peneliti ITB 2021, melalui MyPPM.

1. Buka MyPPM di website https://myppm.itb.ac.id, kemudian klik tombol SSO ITB LOGIN

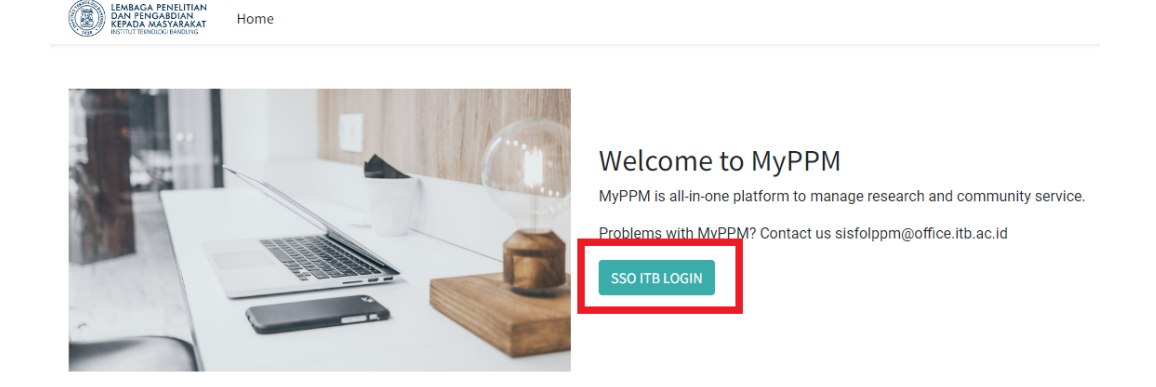

2. Masukan username INA/SSO dan Password Bapak/Ibu, kemudian klik LOGIN

| 🖞 Login - SSO ITB           | ×                | +                                                                                                    |                      | - 5 ×       |
|-----------------------------|------------------|----------------------------------------------------------------------------------------------------|----------------------|-------------|
| e → C                       |                  | O A https://oginitbacid/cas/oginitbacid                                                                                                    | 公                    | ⊚ ± =       |
|                             |                  |                                                                                                    |                      |             |
|                             |                  |                                                                                                    |                      |             |
|                             |                  |                                                                                                    |                      |             |
|                             |                  |                                                                                                    |                      |             |
|                             |                  |                                                                                                    |                      |             |
|                             | i Laya           | inan Login ITB                                                                                                    | hentication          |             |
|                             | Layana<br>menga  | an Login 11B merupakan aplikasi berbasis 550 (Single Sign On) yang memungkinkan civitas akademika 11B untuk<br>sises beberapa aplikasi pendukung kegialan 11B dengan menggunakan satu akun saja yaitu akun INA (11B | cooling and a second |             |
|                             | Netwo            | t Account).                                                                                                    |                      |             |
|                             | 2 Daft           | ar Akun Institut Teknologi Ba                                                                                                    |                      |             |
|                             |                  | Achabiswa                                                                                                    |                      |             |
|                             | - S<br>- S       | hal/Dasen yang memilik NP<br>aal/Dasen/Pereliti yang tidak memilik NP Masi                                                                                                    | ık                   |             |
|                             | Karna            | amu<br>ni timo l'itera itera indensi alcani anti cante concentrati cano mendana litera.                                                                                                    |                      |             |
|                             | 3.Lupo           | Password                                                                                                    |                      |             |
|                             | Jika lu          | po password, sikelitere kite linit bonitere. Password.                                                                                                    |                      |             |
|                             | 4 Perir          | ngatan Keamanan                                                                                                    |                      |             |
|                             | Demi k<br>kayana | earnanan, mohon selalu lagaut dari lagin itb aci di dan mematikan browser jika telah selesai mengalises LOGIN<br>In internet ITB.                                                                                   |                      |             |
|                             |                  | Lupo Possv                                                                                                    | ord 9                |             |
|                             |                  |                                                                                                    |                      |             |
|                             |                  |                                                                                                    |                      |             |
|                             |                  |                                                                                                    |                      |             |
|                             |                  |                                                                                                    |                      |             |
|                             |                  |                                                                                                    |                      |             |
|                             |                  | Peringatkan saya sebelum masuk k                                                                                                    | a situs lain.        |             |
| 0 Reache                    | up to constrb    |                                                                                                    |                      | et do ElsPM |
| <ul> <li>Type ne</li> </ul> | are to search    |                                                                                                    |                      | 1/6/2022    |

3. Setelah login SSO/INA, Bapak/Ibu telah masuk dengan tampilan seperti di bawah ini. Kemudian klik Menu/icon **Laporan Kemajuan**.

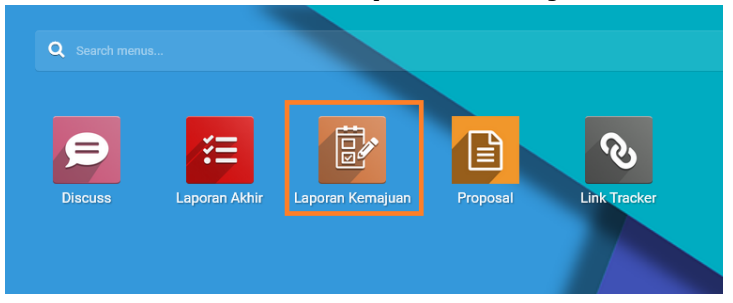

## Panduan Laporan Kemajuan Riset Penugasan Dosen Tidak Tetap Peneliti ITB 2021

di-MyPPM

4. Setelah klik Menu/Icon **Laporan Kemajuan**, muncul tampilan list judul yang berstatus **Open** dengan program Riset Penugasan Dosen Tidak Tetap Peneliti 2021, seperti dibawah ini:

| maju | an Laporan        |                                                                                                    |           |                                                     | <b>A</b>            | <b>Q</b> 2 0 | 🔯 Jihad Furq | ani (Ippm)        |
|------|-------------------|----------------------------------------------------------------------------------------------------|-----------|-----------------------------------------------------|---------------------|--------------|--------------|-------------------|
| La   | o.Kemajuan Kegia  | tan                                                                                                    | Search    |                                                     |                     |              |              | Q                 |
| ×    |                   |                                                                                                    | ▼ Filters | ≡ Group By ★ Favorites                              |                     |              | 1-2 / 2      | $\langle \rangle$ |
| Ο    | Kode              | Judul                                                                                                   |           | Program                                             | Pelaksana           | Mitra        | Kemajuan(%)  | State             |
|      | LPPM.PN-6-26-2021 | Desain Inverter untuk Pembangkit Listrik Berbasis Energi Terbarukan dan Switched Reluctance Motor (SRM) |           | Riset Penugasan Dosen Tidak Tetap Peneliti ITB 2021 | STEI, Jihad Furqani | ITB          | 0.00         | 0 Open            |
| Ο    | STEI.PN-6-06-2022 | Topologi Konverter DC-DC Cuk yang Dimodifikasi sebagai Sel Dasar Inverter                               |           | Riset Unggulan ITB 2022                             | STEI, Jihad Furqani | ITB          | 70.00        | 0 Close           |
|      |                   |                                                                                                    |           |                                                     |                     |              |              |                   |

5. Untuk melakukan entry data laporan kemajuan, silakan klik judul tersebut, lalu akan muncul tampilan sebagai berikut:

| Lap, Kemajuan Kegiatan / LPPM.PN-6-26-2021 |                                                                                                    |                  |                       |       | 1/2  | < >   |
|--------------------------------------------|----------------------------------------------------------------------------------------------------|------------------|-----------------------|-------|------|-------|
|                                            |                                                                                                    |                  |                       | Draft | Open | Close |
| LPPM.PN-6-26-2021                          |                                                                                                    |                  |                       |       |      |       |
| Judul                                      | Desain Inverter untuk Pembangkit Listrik Berbasis Energi Terbarukan dan Switched Reluctance Motor (SRM) | Mitra            | ITB                   |       |      |       |
| Program                                    | Riset Penugasan Dosen Tidak Tetap Peneliti ITB 2021                                                     | Periode Kegiatan | 08/01/2021-07/31/2023 |       |      |       |
| Pelaksana                                  | STEI, Jihad Furqani                                                                                     |                  |                       |       |      |       |
| Laporan Kemajuan Kegiatan                  |                                                                                                    |                  |                       |       |      | 1     |
| Kemajuan(%)                                | 0.00                                                                                                    |                  |                       |       |      |       |
| Serapan Anggaran(%)                        | 0.00                                                                                                    |                  |                       |       |      |       |
| Hasil Kegiatan                             |                                                                                                    |                  |                       |       |      |       |
|                                            |                                                                                                    |                  |                       |       |      |       |
| Rencana Selanjutnya                        |                                                                                                    |                  |                       |       |      |       |
|                                            |                                                                                                    |                  |                       |       |      |       |
| Hambatan/Kesulitan                         |                                                                                                    |                  |                       |       |      |       |
|                                            |                                                                                                    |                  |                       |       |      |       |
|                                            |                                                                                                    |                  |                       |       |      |       |
|                                            |                                                                                                    |                  |                       |       |      | _     |

- 6. Silakan Bapak/Ibu untuk mengisi kolom **Kemajuan(%)**, **Serapan Anggaran(%)**, **Hasil Kegiatan**, **Rencana Selanjutnya**, dan **Hambatan/Kesulitan**.
- 7. Klik tombol **Save**, untuk menyimpan hasil pengisian. Untuk mengedit kembali isian pelaporan kemajuan silakan klik tombol **Edit**.

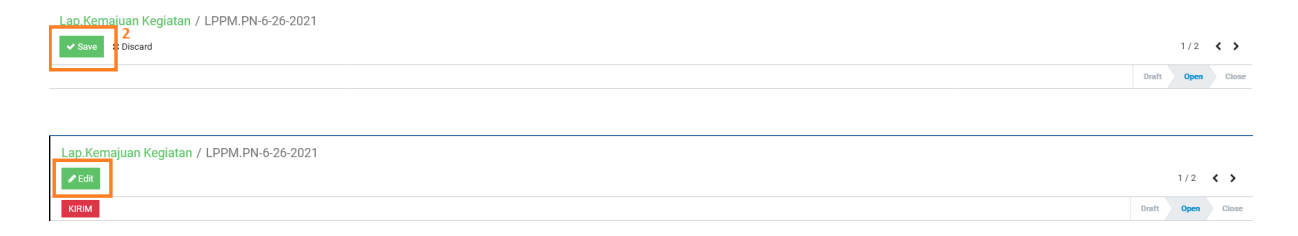

## Panduan Laporan Kemajuan Riset Penugasan Dosen Tidak Tetap Peneliti ITB 2021

di-MyPPM

8. Untuk menyelesaikan pelaporan, silakan klik **Kirim** untuk merubah status pelaporan dari **Open** -> **Close**.

| Lap.Kemajuan Keg                                                                                  | iatan / LPPM.PN-6-26-2021                                                                                                    |                           |                               |       |       |      |       |
|---------------------------------------------------------------------------------------------------|----------------------------------------------------------------------------------------------------|---------------------------|-------------------------------|-------|-------|------|-------|
| 🖋 Edit                                                                                            |                                                                                                    |                           |                               |       | 1/2   | <    | >     |
| KIRIM                                                                                             |                                                                                                    |                           |                               | Draft | Oper  | •    | Close |
| LPPM.PN-6-26-202                                                                                  | LPPM.PN-6-26-2021                                                                                                    |                           |                               |       |       |      |       |
| Judul<br>Program<br>Pelaksana                                                                     | Desain Inverter untuk Pembangkit Listrik Berbasis Energi Terbarukan dan Switched Reluctance Motor (SRM)<br>Riset Penugasan Dosen Tidak Tetap Peneliti ITB 2021<br>STFL Jihan Fumani  | Mitra<br>Periode Kegiatan | ITB<br>08/01/2021- 07/31/2023 |       |       |      |       |
| Laporan Komajuar                                                                                  | Kogistan                                                                                                    |                           |                               |       |       |      |       |
| Kemajuan(%)<br>Serapan Anggaran(%)<br>Hasil Kegiatan<br>Rencana Selanjutnya<br>Hambatan/Kesulitan | 75.00<br>75.00<br>Hasil Kegiatan<br>Rencana Selahjutnya<br>Hambatan dan Kesulitan                                                                                                    |                           |                               |       |       |      |       |
| Lap.Kemajuan K                                                                                    | egiatan / LPPM.PN-6-26-2021                                                                                                    |                           |                               | Benft | 1/1 4 | < >  | 7     |
| LPPM.PN-6-26-2                                                                                    | 021                                                                                                    |                           |                               | bian  | Open  | Cius |       |
| Judul<br>Program<br>Pelaksana                                                                     | Desain Inverter untuk Pembanglet Listrik Berbasis Energi Terbarukan dan Switched Reluctance Motor (SRM)<br>Realt Pengasan Dosen Tidak Tetap Peneltil (TB 2021<br>STEL, Jihad Pungani | Mitra<br>Periode Kegiatan | ITB<br>08/01/2021- 07/31/2023 |       |       |      |       |
| Laporan Kemaju                                                                                    | an Kegiatan                                                                                                    |                           |                               |       |       |      |       |
| Kemajuan(%)<br>Serapan Anggaran(%<br>Hasil Kegiatan<br>Rencana Selanjutnya<br>Hambatan/Kesulitan  | 75.00<br>75.00<br>Hauli Koglatan<br>Rencana Bolanjutrya<br>Hambatan dan Kesultan                                                                                                    |                           |                               |       |       |      |       |